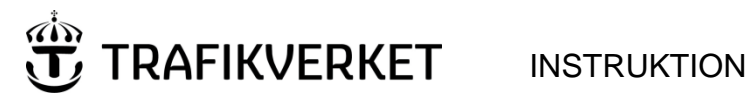

| Skapat av (Efternamn, Förnamn, org) | DokumentID    | Ev. ärendenummer |
|-------------------------------------|---------------|------------------|
| Anna Westling UHjsp                 |               |                  |
| Fastställt av                       | Dokumentdatum | Version          |
|                                     | 2019-03-25    | 6.0              |
| Dokumenttitel                       |               |                  |

Underhållsentreprenörens rapportering vid misstanke om solkurva

# När ska du fylla i solkurverapporten TMALL 0333?

Så snart det finns misstanke om en solkurva i spåret kommer trafikcentralen att registrera det som ett säkerhetsfel i Ofelia. Detta medför att underhållsentreprenören ska fylla i en solkurverapport. Fyll alltid i rapporten så snart det finns misstanke om att en solkurva inträffat, även om det inte är en konstaterad solkurva.

| Felrapport Vrkligt fel<br>Felrapport Id<br>FR00486410 |        |             |                  | Ny felrapport<br>Nytt övrigt fel | Koppla till TFÖR<br>Visa tågstörningar |
|-------------------------------------------------------|--------|-------------|------------------|----------------------------------|----------------------------------------|
| Anmälaren<br>Namn                                     | Telenr | Kategori +  | Kundens ärendenr |                                  |                                        |
| Symptom<br>Symptom +                                  |        | 3eskrivning |                  | Säkerheta<br>Solkurva            | sfel +                                 |

Menyvalet Solkurva i rutan Säkerhetsfel + medför att en Solkurverapport ska fyllas i.

Det finns ytterligare ett fall när solkurverapporten ska fyllas i. Det är när en felavhjälpare blir utkallad på ett fel som trafikcentralen inte registrerat som solkurva, men som felavhjälparen på plats misstänker är en solkurva. Felavhjälparen ska då registrera Solkurva i menyvalet "Verkligt fel +" i Ofelia och dessutom fylla i en solkurverapport.

| Felrapport Verkligt fel                                                                                       |                                                               |                                                           |                                                                                                    |                                        |
|----------------------------------------------------------------------------------------------------|---------------------------------------------------------------|-----------------------------------------------------------|----------------------------------------------------------------------------------------------------|----------------------------------------|
| Felrapport Id<br>FR00486410                                                                                   | Anläggning & Läge                                             | Anläggningsstruktur                                       | Ny felrapport<br>Nytt övrigt fel                                                                   | Koppla till TFÖR<br>Visa tågstörningar |
| Trafikplats från (vf)<br>Tplsign från (vf) Tplsign till (vf)<br>STL GGM<br>Bandel(vf) Krn från(vf) Meter från | Trafikplats till (vf) Anläggningsindivid (vf) (vf) U/N/E-spår | Anläggningstyp (vf) Anläggningsdel (vf) Komponent+ Enhet+ | <ul> <li>✓ Modell typ</li> <li>✓ Modell del</li> <li>✓ Modell kpt</li> <li>✓ Modell enh</li> </ul> | •<br>•<br>•                            |
| <i>Vorkligt fel</i><br>Verkligt fel +<br>Solkurva                                                             | Orsak +                                                       | Åtgärd +                                                  |                                                                                                    | Tillhör kapillära nätet                |

Menyvalet Solkurva i rutan Verkligt fel + medför att en solkurverapport ska fyllas i.

# Solkurverapporten

Solkurverapporten är uppbyggd för digital hantering och uppdelad i två delar: en utedel och en innedel. Hämta rapporten på Trafikverkets hemsida: www.trafikverket.se/solkurvor

Aktuell version av solkurverapporten ska användas och finns att hämta på Trafikverkets hemsida. Äldre varianter eller egenhändigt skapade rapporter får inte användas.

Ifylld solkurverapport ska bifogas i excel-format i Ofelia.

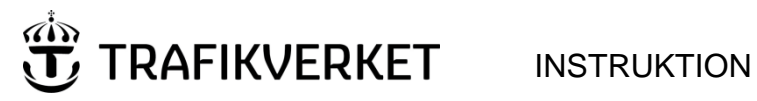

| Skapat av (Efternamn, Förnamn, org) | DokumentID | Ev. ärendenummer |
|-------------------------------------|------------|------------------|
| Anna Westling UHjsp                 |            |                  |

### Solkurverapport - Utedel

- Skriv ut solkurverapportens utedel så att den alltid finns lätt tillgänglig. •
- Felavhjälparen ska fylla i utedelen manuellt på plats i spåret. •

Det finns också en lathund i fickformat. Den är en kopia av utedelen och felavhjälparen ska använda lathunden om det inte finns någon utskriven utedel tillgänglig. Felavhjälparen måste då anteckna direkt på lathunden som är anpassad för blyertspennor.

Lathunden finns att beställa på Trafikverkets hemsida: <u>www.trafikverket.se/solkurvor</u>

| 1 Eslauhiälnoren eko ha med ein räle, och lufttorme                                                                                                    | meter 10 m line turnstock och digitalkamora                                                         |
|----------------------------------------------------------------------------------------------------|----------------------------------------------------------------------------------------------------|
| <ol> <li>Pelavhjälparen skalna med sig rais- och futtermo<br/>2. Felavhjälparen fyller i utedelen på papper, manuellt<br/>3. På kontoret överför entreprenören uppgifterna från<br/>Observeral Höger och vänster utgår alltid från längdn</li> </ol> | i på plats i spåret.<br>påpaper (utedelen) till en digital solkurverapport.<br>hätningens riktning. |
|                                                                                                    |                                                                                                    |
| Ofelianummer: Datum:                                                                                                    | Bandel: Spår:                                                                                       |
| Km+m Om km+m är oklart, gör noteringar ned                                                                                                    | lan.                                                                                                |
| PPMÄTNINGAR (Mät utslagets storlek med 10 m-lina och tu                                                                                                    | umstock)                                                                                            |
| Ange det största utslagets storlek: mm                                                                                                    |                                                                                                    |
| Är kurvans naturliga pilhöjd avräknad? □ Ja □ Nej                                                                                                    |                                                                                                    |
| Största utslaget är åt 🛛 höger 🗂 vänster                                                                                                    |                                                                                                    |
| Lufttemperatur i skugga: C                                                                                                    | 10 m-lina Utslag                                                                                    |
| Rälstemperatur på rälens skuggsida: C                                                                                                    | x 2 Solkurva med 3 utslag                                                                           |
| Kom ihåg att mäta den spänningsfria<br>temperaturen när rälen kapas.     Redovisa resultatet i rapportens innedel.                                                                                                    | 10 m-lina<br>Utslag                                                                                 |
| LLAST                                                                                                    |                                                                                                    |
| Bredd Bredd Bredd                                                                                                    | Vanster sida Bredd: cm Hojd. cm                                                                     |
| Höjd Brist Höjd                                                                                                    | Hoger sida Bredd: Cm Hojd: Cm                                                                       |
|                                                                                                    | Bedomer du att det ar ballastonst?   Ja   Nej<br>Kommentera ballasten (typ, brist, föroreningar osv |
|                                                                                                    | 1                                                                                                   |
| RÄNDRINGAR PÅ PLATSEN FÖR UTSLAGET                                                                                                    |                                                                                                    |
| Förekommer det olika befästningstyper? 🗆 Ja 🧮 Nej                                                                                                    | I så fall, vilka?                                                                                   |
| Förekommer det blandat nytt och gammalt material? Г                                                                                                    | ī Ja  ∏ Nej I så fall, kommentera detta nedan                                                       |
|                                                                                                    |                                                                                                    |
|                                                                                                    |                                                                                                    |
| IGE SKADOR OCH BRISTER PÅ MATERIAL (sliprar, räler, t                                                                                                    | befästningar, mellanlägg, isolatorer, räfflor & våqor)                                              |
|                                                                                                    |                                                                                                    |
| Ta rikligt med digitala bilder på utslaget och omgivni                                                                                                    | ingen. Spar bilderna.                                                                               |
| ra minge med digitala bilder på atslaget dell diligini                                                                                                    |                                                                                                    |
| LLS I VID SKARVSPÅR                                                                                                    |                                                                                                    |
| LLS I VID SKARVSPÅR<br>Förekommer rälsvandring? 「Ja 「Nej Antal rälsva                                                                                                    | ndringshinder per räl: st Rälslängd: m                                                              |

Solkurverapportens utedel – fylls i på plats i spåret

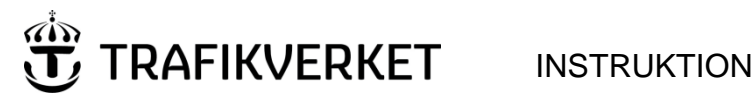

| Skapat av (Efternamn, Förnamn, org) | DokumentID | Ev. ärendenummer |
|-------------------------------------|------------|------------------|
| Anna Westling UHjsp                 |            |                  |

## Solkurverapport - Innedel

### Skapa en digital solkurverapport och fyll i "Solkurverapport – Innedel"

- 1. Hämta solkurverapporten TMALL 0333 från Trafikverkets hemsida.
- 2. Spara dokumentet på datorn och döp det med Ofelianumret.
- 3. För över uppgifterna som noterades på plats i spåret (utedelen) till den digitala solkurverapporten du just skapat.
- 4. Fyll i solkurverapportens innedel.
- 5. Bifoga excelfilen till den aktuella felrapporten i Ofelia, se sidan 4.

Om det är två eller fler misstänkta solkurvor på samma felrapport så skall det göras lika många solkurverapporter som misstänkta solkurvor. Solkurverapporterna döps då med Ofelianumret och ett löpnummer t.ex. 00599120\_1, 00599120\_2 osv.

| Ofilian                                                                                                    | T11-                                     |                                                         |                                     |
|----------------------------------------------------------------------------------------------------|------------------------------------------|---------------------------------------------------------|-------------------------------------|
| Underhållsområde:                                                                                                    | ragspar.                                 |                                                         |                                     |
| Deficient and a set of the set of the set of |                                          |                                                         |                                     |
| Befastningstyp:                                                                                                    |                                          | Spartyp:                                                |                                     |
| ÖRÄNDRINGAR I SPÅRET IN                                                                                                    | OM ±100m                                 |                                                         |                                     |
| l längdmätningens riktning                                                                                                    |                                          |                                                         | Avstånd: m                          |
| Mot längdmätningens riktni                                                                                                    | ng                                       |                                                         | Avstånd: m                          |
| LKA ÅTGÄRDER VIDTOGS FO                                                                                                    | DR ATT ÅTERSTÄLLA UTS                    | LAGET?                                                  |                                     |
|                                                                                                    |                                          |                                                         |                                     |
|                                                                                                    |                                          |                                                         |                                     |
| Mät den spänningsfria temp                                                                                                    | peraturen när rälen kapas                | s. Ange temperaturen i neda                             | instående fält.                     |
| Mät den spänningsfria temp<br>Spänningsfri temp. höger rä                                                                                                    | beraturen när rälen kapas<br>I°C⊑jutfört | s. Ange temperaturen i neda<br>Spänningsfri temp. vänst | unstående fält.<br>er räl°CEjutföri |

Solkurverapport - Innedel

Verksamhetssystemet BVMall 1586.121 Solkurvor-rapportering Solkurverapport v 4.0

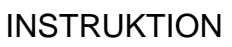

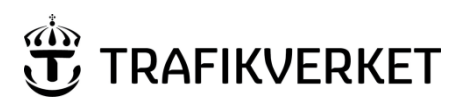

| Skapat av (Efternamn, Förnamn, org) | DokumentID | Ev. ärendenummer |
|-------------------------------------|------------|------------------|
| Anna Westling UHjsp                 |            |                  |

### Bifoga den digitala solkurverapporten och avsluta felrapport i Ofelia

För att kunna avsluta en felrapport i Ofelia, där det förekommit misstanke om solkurva, måste den digitala solkurverapporten bifogas till den aktuella felrapporten i Ofelia. Detta är tvingande och det går annars inte att avsluta felrapporten.

I Ofelia finns under fliken Dokument en funktion för att bifoga ett eller flera dokument:

- Bifoga dokumenten genom att klicka på knapparna Lägg till fil. I detta fall är det den digitala solkurverapporten.
- Bifoga även foton eller annan information som kan vara av värde.
- Spara därefter felrapporten genom att trycka på knappen Spara.

| 💈 BV:Felrapport (New)            |          |               |                                  |
|----------------------------------|----------|---------------|----------------------------------|
| Felrapport Verkligt fel Dokument |          |               |                                  |
| Faliagport Id<br>FR  Spara       |          |               | Ny felrapport<br>Nytt övrigt fel |
| File Name                        | Max Size | Attach Label  |                                  |
| 💐 00599120_1.xls                 | 169 KB   | Bifogad fil 1 | Lägg till fil 1 Ta bort fil 1    |
| 💐 00599120_2 .xls                | 169 KB   | Bifogad fil 2 | Lagg till fil 2   La bort fil 2  |
| 💼 00599120_1 (1).JPG             | 2085 KB  | Bifogad fil 3 | Lagg til fil 4 Ta bort fil 4     |
| 💼 00599120_1 (2).JPG             | 2217 KB  | Bifogad fil 4 | Lägg till fil 5 Ta bott fil 5    |
| 💼 00599120_2 (1).JPG             | 1965 KB  | Bifogad fil 5 |                                  |
|                                  |          |               |                                  |
|                                  |          |               |                                  |
|                                  |          |               |                                  |

Under fliken dokument i Ofelia bifogas den digitala solkurverapporten.

De bifogade dokumenten kan inte uppdateras i Ofelia. Bifoga därför ett nytt dokument om det blir aktuellt att uppdatera innehållet, till exempel om det har framkommit nya uppgifter. Döp den nya filen med ett Versionsnummer t.ex. 00599120\_1\_ver2.

För att bifoga dokument krävs behörighet som felavhjälpare. En analytiker kan inte bifoga eller ändra dokument i Ofelia.

Denna instruktion behandlar underhållsentreprenörens ansvar i rapporteringen av solkurvor. Hela rapporteringsprocessen finns beskriven i TDOK 2014:0667 "BVR 1586.12 - Solkurvor - rapportering".

Denna instruktion, samt övrig information rörande solkurverapporteringen, återfinns på Trafikverkets hemsida: <u>www.trafikverket.se/solkurvor</u>